## **SHOW ME HOW**

### to Review Time-off Requests Time-off Requests

### **STEP 1**

Navigate to Time Management > Time-Off Requests > Time-Off Calendar.

| Time Management      | Human Resources | Talent Management                                    | Reports                 | Clien  | t Groups   | User | Option |
|----------------------|-----------------|------------------------------------------------------|-------------------------|--------|------------|------|--------|
| Time and Attendance  | >               | Time-Off Requests Menu                               |                         |        | Admin Menu |      | Main M |
| Timecard Search      |                 |                                                      | Select Ar               | Option |            |      |        |
| Who's Clocked In/Out |                 | Time-Off Calendar                                    |                         |        |            |      |        |
| Reports              |                 | Batch Approve Time-Off R<br>Batch Add Holidays and B | equests<br>lackout Days |        |            |      |        |
| Time-Off Requests    | >               | Pre-Defined Time-Off Reas                            |                         | oll    |            |      |        |
| Scheduling           | $\rightarrow$   | Delete Time-Off Requests                             |                         |        | ks         |      |        |

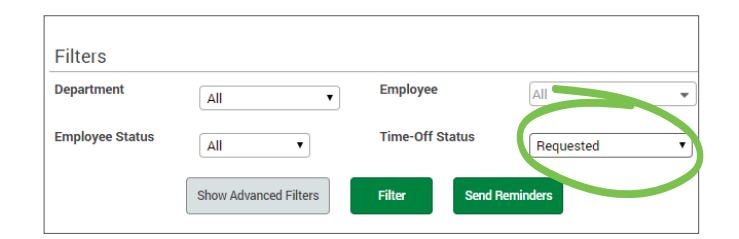

**STEP 3** 

STEP 2

"Requested."

Ensure there are no Pending Requests within the Pay Period.

Filter by Time-Off Status of

For any Pending Requests, select the request and approve or deny the request.

# February 2019 Sunday Tuesday Tuesday Saturday 3 4 5 6 7 9 9 10 11 12 13 14 15 16 10 11 12 13 14 15 16 10 11 12 13 14 15 16 10 11 12 13 14 15 16 10 11 12 13 14 16 16 11 12 13 14 15 16 16 11 10 10 10 10 10 16 16 12 13 14 15 16 16 16 16 10 10 12 13 14 16 16 16 16 16 16 16 16 16 16 16 16 16 16 <t

### **STEP 4**

You also have the option to add comments when approving or denying the request.

The color will change on the Time-Off Calendar once approved or denied.

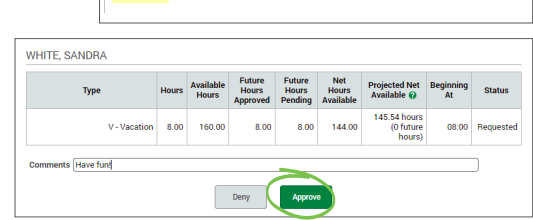

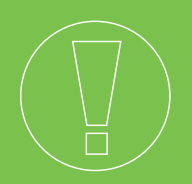

### HELPFUL TIPS

• You also have the option to approve time-off requests from your email. When a request is received, click "Approve" or "Deny" from the email.

### **ADMINISTRATORS AND MANAGERS**

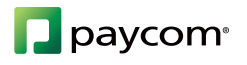

Visit the Help Menu for the most up-to-date version of this guide.